### Domanda iscrizione nido estivo 2025 – ACCESSO AL SERVIZIO

Dopo aver letto le informazioni riportate sulla pagina:

• *cliccare* su "Accedi al Servizio".

| 8          | NidoEstivo (002).jpg                                                                                                    | 5                                                                               | <u>२ ฃ</u> ♡                          | 0 6                                | 🧉 🔌        |           |                 | 9 <u> </u> | 0             | × |
|------------|----------------------------------------------------------------------------------------------------|---------------------------------------------------------------------------------|---------------------------------------|------------------------------------|------------|-----------|-----------------|------------|---------------|---|
|            |                                                                                                    |                                                                                 |                                       |                                    |            |           |                 |            |               |   |
| Regione I  | Marche                                                                                                    |                                                                                 |                                       |                                    |            |           |                 |            |               |   |
| JESI       | Comune di Jes<br>Un comune da vivere                                                                                         | si                                                                              |                                       |                                    | Seguici su | f X @     | • • •           | Cer        | ca 🔍          |   |
| Ammii      | nistrazione Novità                                                                                                    | Servizi Vivere il Con                                                           | nune                                  | Referendum 2                       | 2025 Res   | idenza Pr | otezione civile | Tutti g    | ii argomenti; |   |
|            | Home / Servizi / Iscrizi<br><b>Iscrizioni</b><br>(Servizio attivo)<br>Il nido estivo è riservat<br>scruunali<br>Accedi al se | ioni Nido Estivo-Anno 2025<br>Nido Estiv<br>to alle/ai bambine/i fre<br>ervizio | <b>70-Anno</b><br>Equentanti i nidi e | <b>2025</b><br>i centri per l'infa | ınzia      | κο [οο    | dividi 🕴 Vedi i | azioni     |               |   |
| INDICE DEL | LA PAGINA                                                                                                    | Ac                                                                              | hi è rivol                            | to                                 |            |           |                 |            |               |   |
|            |                                                                                                    |                                                                                 |                                       |                                    |            |           |                 |            |               |   |
|            |                                                                                                    |                                                                                 |                                       |                                    |            |           | <b>69%</b> Q    | Ð          |               | 2 |

Comparirà la seguente pagina:

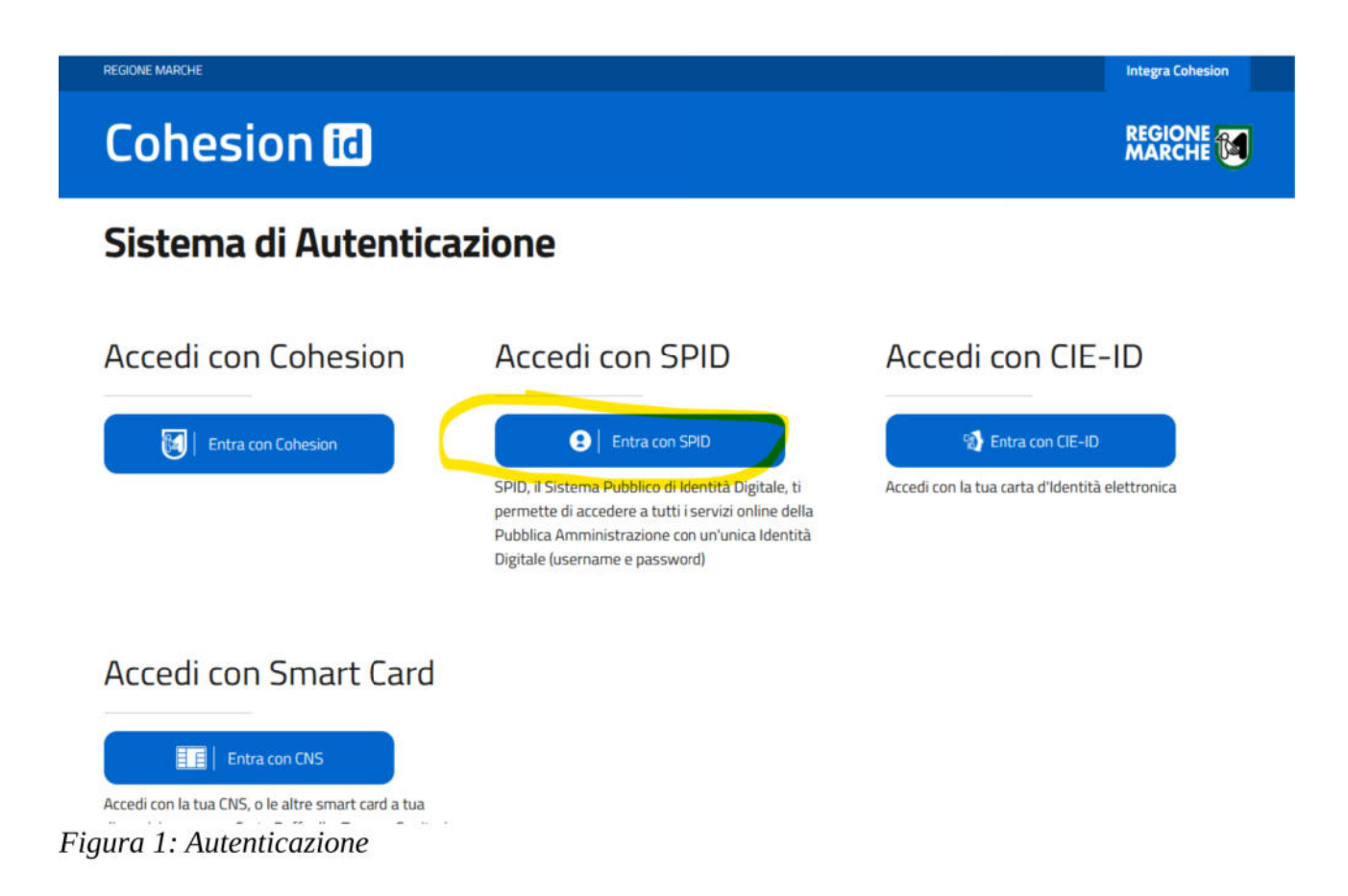

Scegliere il sistema di autenticazione, ad esempio **"Entra con Spid**" e seguire la procedura per l'accesso.

### **COMPILAZIONE DELLA DOMANDA**

#### Informativa sulla privacy

Effettuato l'accesso comparirà la pagina sull'informativa della privacy:

Figura 2: Pagina informativa sulla privacy

Home / Servizi / Iscrizione al servizio estivo nido/centro per Infanzia A.E. 2024/2025

## Iscrizione al servizio estivo nido/centro per Infanzia A.E. 2024/2025

MATIVA PRIVACY DATI GENERALI PREFERENZE DI SERVIZIO RIEPILOGO Informativa ai sensi dell' art. 13 Del gdpr 2016/679 (General Data Protection Regulation) Il trattamento dei dati personali raccolti sarà improntato ai principi previsti dal GDPR di cui si riportano le seguenti informazioni: i dati forniti saranno trattati in maniera manuale e informatica per procedere ai necessari adempimenti e verifiche, in riferimento alla presentazione delle istanze presso il Servizio Prima Infanzia e Ludoteca del Comune di lesi il conferimento dei dati è obbligatorio. Il rifiuto comporterà l'impossibilità di accogliere la domanda. i dati forniti non saranno comunicati a soggetti terzi al Comune di Jesi e né saranno trasferiti in paesi fuori dall'Unione Europea. i dati saranno conservati per un periodo di tempo non superiore a quello necessario a raggiungere gli scopi per i quali i dati sono stati trattati o per i quali realizzano la prescrizione normativa il titolare del trattamento è il Comune di Jesi il responsabile della protezione dei dati è la società Morolabs s.r.l. (tel. 071 9030585 morolabs@legalmail.it) I soggetti cui si riferiscono i dati personali, nella loro qualità di interessati, potranno far valere i propri diritti come espressi dagli artt. 15 e ss. del Regolamento UE 2016/679, rivolgendosi direttamente al Titolare o al DPO, ai contatti sopra riportati. In particolare, hanno il diritto, in qualunque momento di ottenere, da parte del Titolare, l'accesso ai propri dati personali e richiedere le informazioni relative al trattamento nonché limitare il loro trattamento ed il loro mancato, parziale o inesatto conferimento potrà avere, come conseguenza, l'impossibilità di svolgere l'attività. Accetto le condizioni Salva Richiesta

Mettere la spunta nella casella relativa a "Accetto le condizioni" e poi cliccare su "Avanti".

**Nota bene!:** Ogni pagina viene salvata automaticamente, nel momento in cui si clicca su AVANTI, pertanto non è necessario cliccare sul pulsante "**Salva Richiesta**".

### **Inserimento** Anagrafiche

Comparirà la pagina relativa all'inserimento dei dati anagrafici dei soggetti coinvolti nella domanda.

I soggetti da inserire nella domanda sono:

- il **Richiedente** (Genitore/Tutore)
- il **Bambino**/a per il quale si richiede l'iscrizione al servizio nido estivo (già frequentante a. e. 2024/2025)

**Non devono essere inseriti altri soggetti diversi da quelli indicati nei punti precedenti.** In automatico viene presentato in questa pagina il soggetto che ha effettuato l'autenticazione per il quale occorre impostare la qualifica.

• Cliccare su "Imposta qualifica"

Figura 3: Inserimento anagrafiche: impostazione della qualifica del soggetto autenticato

# Iscrizione al servizio estivo nido/centro per Infanzia A.E. 2024/2025

| IFORMATIVA PRIVACY    | ~ | DATI GENERALI                                          | PREFERENZE DI SERVIZIO                                 | RIEPILOGO                                          |
|-----------------------|---|--------------------------------------------------------|--------------------------------------------------------|----------------------------------------------------|
| ORMAZIONI RICHIESTE   |   | In questa sezione devono esse<br>richiede il servizio. | ere inseriti due soggetti: il <b>richiedente (geni</b> | <b>tore o tutore) e il bambino</b> per il quale si |
| serimento anagrafiche |   |                                                        |                                                        |                                                    |
| imbino/a - studente   |   | Inserimento                                            | anagrafiche                                            |                                                    |
| capito di Contatto    |   | Inizia la compilazione inserenc                        | do la tua qualifica in questa richiesta e completar    | do le eventuali informazioni mancanti              |
|                       |   | Specificare una qua                                    | alifica per                                            |                                                    |
|                       |   | Codice Fiscale                                         |                                                        | Imposta qualifica                                  |
|                       |   |                                                        |                                                        |                                                    |
|                       |   | Mostra tutto 🗸                                         |                                                        |                                                    |
|                       |   |                                                        |                                                        |                                                    |
|                       |   | P. I.I.                                                |                                                        |                                                    |
|                       |   | Bambino/a                                              | - studente                                             |                                                    |
|                       |   | [] Inserire i dati anagr                               | afici del soggetto Bambino/a - studente                |                                                    |
|                       |   | 🕀 Aggiungi Bambino/a - stu                             | idente                                                 |                                                    |
|                       |   |                                                        | 0                                                      |                                                    |
|                       |   |                                                        | (±) Aggiungi soggetto                                  |                                                    |

Comparirà la seguente pagina con i dati del soggetto che ha effettuato l'autenticazione:

## Modifica soggetto

I campi contraddistinti da un asterisco sono obbligatori

| In qualità di                                                                                                    |          |
|----------------------------------------------------------------------------------------------------|----------|
| Dati del soggetto                                                                                                    |          |
| Titolo                                                                                                    | ~        |
| Nome                                                                                                    |          |
| Cognome                                                                                                    |          |
| ROSSETT                                                                                                    |          |
| Sesso Terrina Terrina | ~        |
| Cittadinanza                                                                                                    |          |
| ITALIA                                                                                                    | ~        |
| Data di nascita <sup>°</sup><br>18/01/1900                                                                                                    | •        |
| Comune di nascita                                                                                                    | 0        |
| Per i nati all'estero indicare il nome dello stato di nascita                                                                                                    | ~        |
| Annulla                                                                                                    | Conferma |

Figura 4: Inserimento anagrafiche: dati anagrafici del soggetto

Cliccare sulla freccia in corrispondenza di "In qualità di" e scegliere la qualifica

• Richiedente (Genitore/Tutore)

Verificare che i dati siano corretti, poi *Cliccare* su "**Conferma**".

Inserire i dati del Bambino/a da iscrivere al servizio nido estivo cliccando su "**Aggiungi Bambino/a**"

Comparirà la seguente pagina

inseriti.

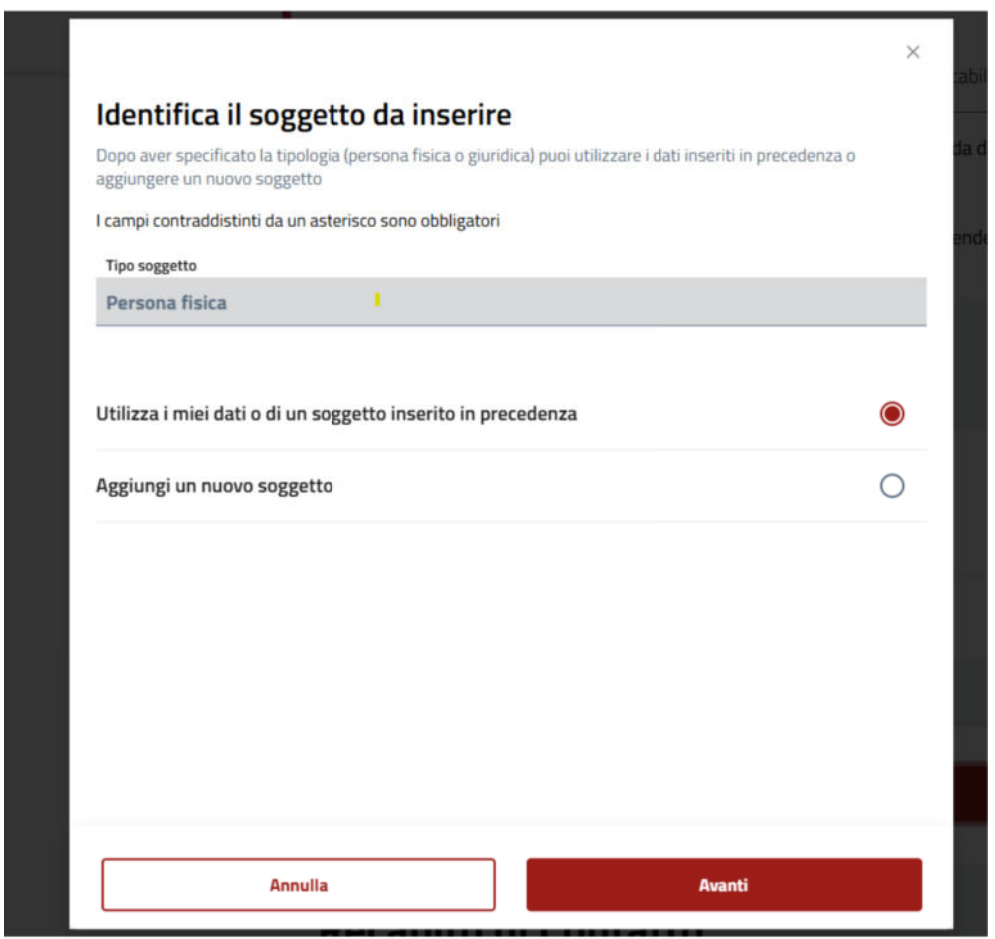

Figura 5: Inserimento anagrafiche - Opzioni

Selezionare **"Utilizza i miei dati o di un soggetto inserito in precedenza**" nel caso in cui il **bambino/a** sia già stato indicato in domande inviate in precedenza. In tal caso, dopo aver selezionato il soggetto da inserire, verranno riportati tutti i dati anagrafici già

Invece, nel caso in cui si sceglie l'opzione "**Aggiungi un nuovo soggetto**" verrà richiesto di inserire il codice fiscale del **bambino/a** e, cliccando su "Avanti" si aprirà la pagina per l'inserimento dei dati anagrafici.

Comparirà la seguente pagina:

Figura 6: Inserimento anagrafiche: dati anagrafici del bambino/a

| Aggiungi soggetto                             |   |
|-----------------------------------------------|---|
| camp conclusion da un ascenseo sono osongacon |   |
| In qualità di                                 |   |
| Bambino/a - studente                          | ~ |
| Dati del soggetto                             |   |
| Titolo                                        |   |
|                                               |   |
| Nome                                          |   |
| Cognome                                       |   |
| Sesso'                                        |   |
| Cittadinanza                                  |   |
| Data di nascita"                              |   |
| gg/mm/aaaa 🐻                                  |   |
| Comune di nascita'                            |   |
| JESI (AN)                                     | Q |
|                                               |   |

Inserire tutti i dati obbligatori contrassegnati da un asterisco (\*).

Al termine *cliccare* su "**Conferma**".

### Recapito di contatto

*Cliccare* su "Imposta domicilio elettronico" per inserire un recapito email:

|                                    |                                        | Aggiungi soggetto                                      |          |
|------------------------------------|----------------------------------------|--------------------------------------------------------|----------|
|                                    |                                        |                                                        |          |
|                                    | Recapito di Co                         | ntatto                                                 |          |
|                                    | Indicare il recapito dove ricevere l   | le comunicazioni relative all'istanza che si sta prese | ntando.  |
|                                    | E' consigliabile l'utilizzo di un indi | rizzo PEC                                              |          |
|                                    | Specificare il recapito d              | li contatto da utilizzare per l'istanza                |          |
|                                    | O Specificare intecapito d             | a contatto da dullizzare per ristanza                  |          |
|                                    |                                        |                                                        |          |
|                                    | 🕂 Imposta domicilio elettronico        |                                                        |          |
|                                    |                                        |                                                        |          |
|                                    |                                        |                                                        |          |
| <                                  | Indietro                               | Salva Richiesta                                        | Avanti > |
|                                    | à la seguente pagina:                  |                                                        |          |
| nparira                            |                                        |                                                        |          |
| nparira                            | 0 10                                   |                                                        |          |
| nparira                            | o di Contatto                          |                                                        |          |
| nparira<br>ecapito                 | o di Contatto                          |                                                        |          |
| nparira<br>ecapito<br>micilio elet | o di Contatto                          | <u></u>                                                |          |
| nparira<br>ecapito                 | o di Contatto                          |                                                        |          |
| nparira<br>ecapito                 | o di Contatto                          | <u>~</u>                                               |          |
| nparira<br>ecapito                 | o di Contatto                          |                                                        |          |
| nparira                            | o di Contatto                          |                                                        |          |

Figura 8: Recapito di contatto: selezione dell'indirizzo email

*Cliccare* sulla **freccia** • per selezionare un indirizzo email e poi su **Conferma**.

Terminato il caricamento dei soggetti ed impostato il recapito di contatto *cliccare* su "Avanti.

Eventuali anomalie nel caricamento dei soggetti verranno segnalate e occorrerà effettuare le correzioni seguendo le indicazioni richieste per poter andare avanti nei passi successivi.

**Attenzione!**: E' possibile in qualsiasi momento sospendere la compilazione della domanda. I dati inseriti verranno salvati e sarà possibile riprendere la compilazione dal punto in cui è stata sospesa e proseguire.

### Scheda "Iscrizione nido estivo"

In questa scheda vengono presentati il richiedente e il bambino/a i inseriti nello step precedente. La scheda si presenta come da immagine seguente:

Figura 9: Scheda unica "Iscrizione al servizio estivo nido/centro per l'infanzia "

## Iscrizione al servizio estivo nido/centro per l'infanzia A.E. 2024/2025 Per proseguire è necessario compilare questa scheda Iscrizione al servizio estivo nido/centro per l'infanzia A.E. 2024/2025 Il sottoscritto

| Cognome<br>CONSOLI                                 | Nome<br>CHIARA                              |  |
|----------------------------------------------------|---------------------------------------------|--|
| Codice Fiscale del richiedente<br>CNSCHR77M63E388D |                                             |  |
| Luogo di nascita<br>JESI (AN)                      | Data di nascita<br>23/08/1977               |  |
| Comune<br>JESI (AN)                                | Via e N° civico<br>Via ANCONETANI Cesare 20 |  |
|                                                    | Cellulare<br>328/0058478                    |  |
| Email<br>chia.consoli@tiscali.it                   |                                             |  |
| in qualita di                                      |                                             |  |
| DATI DEL MINORE                                    |                                             |  |
| Cognome<br>aurora                                  | Nome<br>mancinelli                          |  |
| Codice Fiscale<br>MNCMRA24M63E388D                 |                                             |  |
| Nato a<br>JESI (AN)                                | Nato il<br>10/10/2024                       |  |
| Bambino con sostegno educativo                     |                                             |  |
| già frequentante nell'anno educativo 20            | 24/2025                                     |  |

*Cliccare* su "**Compila**" posto in fondo alla pagina per entrare nella scheda.

Verranno mostrati i dati anagrafici del Richiedente e del bambino/bambina inseriti e verranno richieste informazioni:

- presenza o meno del sostegno educativo (a.e. 2024/2025)
- struttura (nido/centro per l'infanzia) frequentata nell'anno educativo 2024/2025

Compilare tutti i dati richiesti riguardanti l'attività lavorativa dei genitori nel periodo 1-21 luglio 2025 (Ragione Sociale, sede, orario giornaliero e totale delle ore settimanali) e mettere flag sulle dichiarazioni obbligatorie.

### Conferma dei dati ed Invio della domanda

**Terminata la compilazione di tutte le schede** è possibile **cliccare** sul pulsante "**Avanti**" in fondo alla pagina, verificare che le informazioni fornite negli step precedenti siano corrette.

E' sempre possibile tornare indietro cliccando sul pulsante "**Indietro**" e modificare le informazioni inserite nelle schede.

Per confermare ed **inviare la domanda all'Ufficio** cliccare sul pulsante **INVIA** in fondo allo schermo.

Verrà presentata una scheda di conferma

| Conferma i dati                                                                                                    |
|----------------------------------------------------------------------------------------------------|
| Procedendo, confermi la correttezza dei dati compilati e di<br>aver preso visione dei termini e delle condizioni di servizio |
| Cliccando si "Conferma" non sarà possibile tornare indietro e<br>annullare la procedura.                                     |
| Leggi termini e condizioni                                                                                                   |
| Annulla Conferma<br>Figura 10: Conferma dei dati e trasmissione della<br>domanda all'ufficio                                 |

*Cliccare* su "**Conferma**" per tramettere la domanda.

*Attenzione!:* Finché non viene effettuata questa operazione la domanda non verrà trasmessa all'Ufficio e non potrà essere presa in considerazione.

Comparirà un **messaggio di attesa** come da seguente immagine:

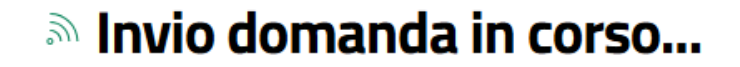

L'operazione potrebbe richiedere anche alcuni minuti, ti preghiamo di attendere senza effettuare altre operazioni

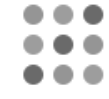

Al termine verrà presentata un **messaggio di conferma** che sarà anche inviato per email all'indirizzo dichiarato come "Domicilio Elettronico".

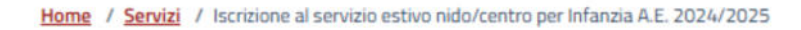

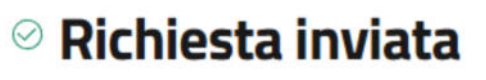

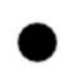

Grazie, abbiamo ricevuto la tua richiesta per la pratica Iscrizione al servizio estivo nido/centro per Infanzia A.E. 2024/2025

Numero pratica: 40/2025/SE Data: 09/05/2025

Abbiamo inviato il riepilogo all'email:

La ricevuta sarà disponibile a breve nella tua Area Personale

Nota bene!: Ricevuto questo messaggio la domanda si intende trasmessa all'Ufficio. Il numero di protocollo sarà visibile accedendo all'Area Personale.